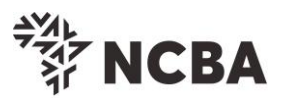

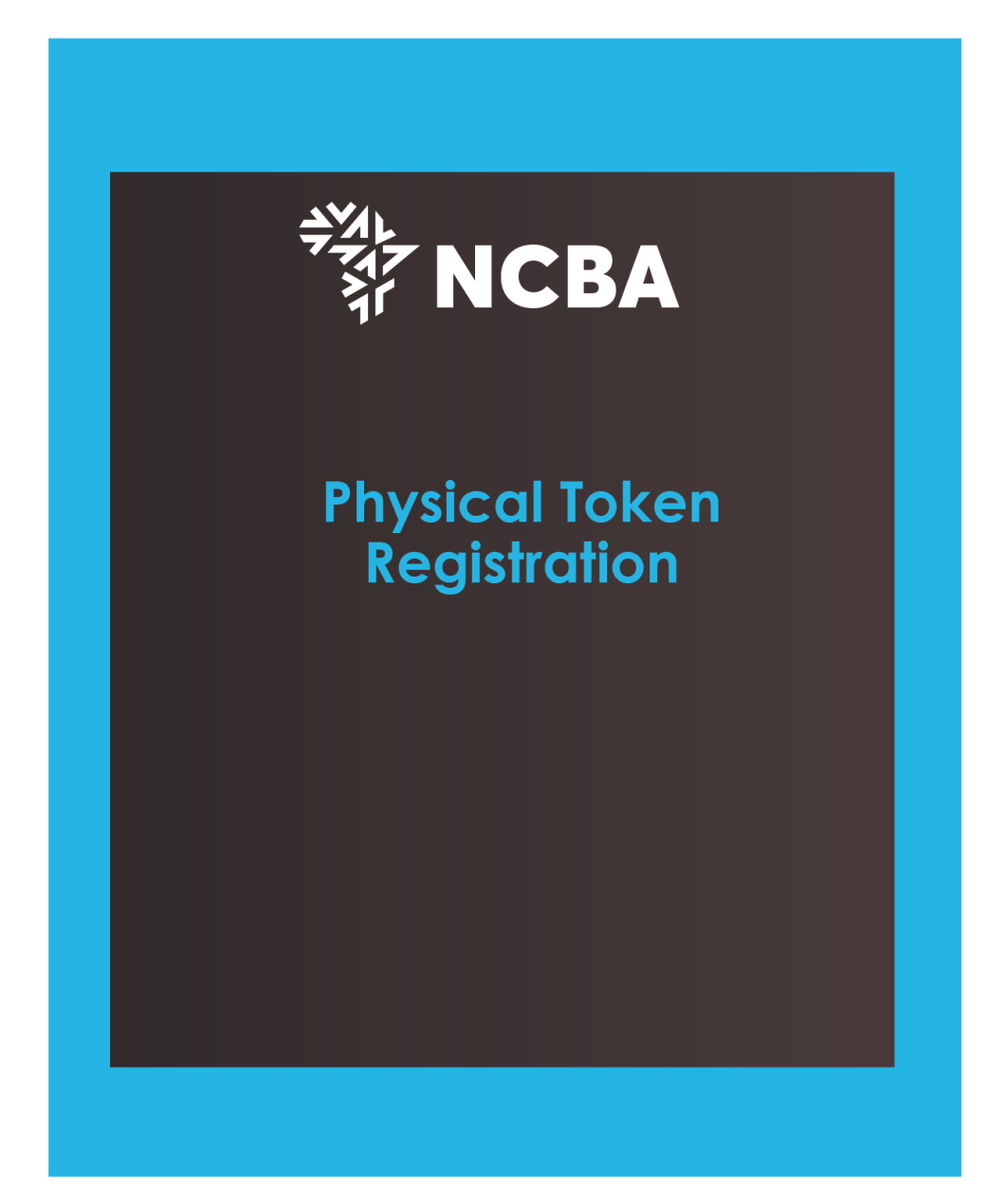

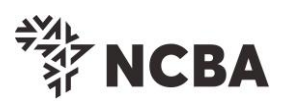

|                                                                                                 | ysical Token at your preffered NCBA branch.                                                                                                    |
|-------------------------------------------------------------------------------------------------|----------------------------------------------------------------------------------------------------|
| Step1:<br>and (                                                                                 | Click on Token Registration on the Self Service Portal (SSP) <u>here</u> , enter your User IE<br>Go For It.                                    |
|                                                                                                 | *∛<br><sup>*</sup> ∛ <sup>*</sup> NCBA                                                                                                    |
| STEP 1 - First 1                                                                                | līme Login                                                                                                    |
| You have received<br>In order for you to                                                        | l your UserID and Token from the bank.<br>log into Internet Banking, you will be required to register your token by following the steps below. |
| User ID                                                                                         |                                                                                                    |
| This                                                                                            | is the ** Character ID for Online Banking Services                                                                                             |
|                                                                                                 | Go for it                                                                                                    |
|                                                                                                 |                                                                                                    |
|                                                                                                 |                                                                                                    |
| Step2:<br>email                                                                                 | Enter the One Time Password received on your registered mobile phone or or<br>and Go For It.                                                   |
| Step2:<br>email                                                                                 | Enter the One Time Password received on your registered mobile phone or or land Go For It.                                                     |
| STEP 2 - Authen                                                                                 | Enter the One Time Password received on your registered mobile phone or or<br>and Go For It.                                                   |
| STEP 2 - Authen<br>Enter the One Time                                                           | ticate                                                                                                    |
| I.e. clear sec<br>Step2:<br>email<br>STEP 2 - Authen<br>Enter the One Time<br>One Time Password | ticate                                                                                                    |
| I.e. clear sec<br>Step2:<br>email<br>STEP 2 - Authen<br>Enter the One Time<br>One Time Password | ticate Password from the SMS sent to your registered mobile phone.                                                                             |
| I.e. clear sec<br>Step2:<br>email<br>STEP 2 - Authen<br>Enter the One Time<br>One Time Password | ticate Password from the SMS sent to your registered mobile phone.                                                                             |
| I.e. clear sec<br>Step2:<br>email<br>STEP 2 - Authen<br>Enter the One Time<br>One Time Password | ticate Password from the SMS sent to your registered mobile phone.                                                                             |
| I.e. clear sec<br>Step2:<br>email<br>STEP 2 - Authen<br>Enter the One Time<br>One Time Password | Enter the One Time Password received on your registered mobile phone or or<br>and Go For It.                                                   |

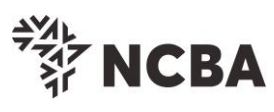

| NCBA                                                                                                    |
|----------------------------------------------------------------------------------------------------|
| STEP 3 - Register Token                                                                                                    |
| On application for Internet Banking, you were provided with a Token.<br>This will generate One Time Passwords for login and transaction signing. In order to tie this device to your profile, complete the step |
| If you do not have a Hard Token, you may use HID Approve instead. Kindly enter the device serial number of Hard Token or select<br>HID Approve and click Submit                                                 |
| Activate HID Approve                                                                                                    |
| Device Serial Number   Hard  Device Serial Number  Device Serial Number  Device Serial Number  S(N) of your Hard token device.  Device Serial Number  S(N) of your Hard token device.                           |
| Go for it<br>Cancel                                                                                                    |
| <b>Step3:</b> You can now turn on your token and input the default PIN- <b>1254</b> . You will be                                                                                                    |
| requested to change your PIN. Once the PIN is successfully changed it will generate a security code, key in the security code as below and Go For It.                                                           |
| **** NCBA                                                                                                    |
| STEP 3 - Change Token PIN or One Time Password Login                                                                                                    |
| You can now turn on your Hard token and login using the default PIN provided.                                                                                                    |
| You will be requested to change your PIN.<br>Enter your new PIN and Confirm.                                                                                                    |
| Your PIN is now changed.<br>Kindly note your new token PIN in a secure place                                                                                                    |
| Select the OK button on the PIN, a One Time Password will be displayed, enter this below.                                                                                                    |
| If it is a HID Approve token, generate One Time Password in the mobile application and enter it below.                                                                                                    |
| One Time Password 34239183<br>Go for it                                                                                                    |
| Cancel                                                                                                    |
| Step4: Set Security Questions                                                                                                    |
| The security questions set will be used for your future token management needs.                                                                                                    |

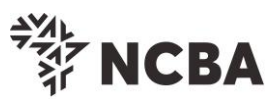

| 5 IEF 4 - 38001                          | y deserves                                                                                                    |  |
|------------------------------------------|----------------------------------------------------------------------------------------------------|--|
| Kindly select three<br>identity when you | of the security questions below which will be used to confirm your<br>contact the bank regarding your Internet Banking Profile |  |
| Select question                          | [First job town                                                                                                    |  |
| Enter answer                             |                                                                                                    |  |
| Confirm answer                           |                                                                                                    |  |
| Select question                          | First stuffed animal                                                                                                    |  |
| Enter answer                             |                                                                                                    |  |
| Confirm answer                           |                                                                                                    |  |
| Select question                          | Elementary / primary school name 🗸                                                                                             |  |
| Enter answer                             |                                                                                                    |  |
| Confirm answer                           |                                                                                                    |  |
|                                          | Go for it                                                                                                    |  |
|                                          |                                                                                                    |  |
|                                          | Cancel                                                                                                    |  |

You are now ready to transact online. Access the internet banking system through our website <u>www.ncbagroup.com</u>

Kindly contact us using the contact details below, if you have feedback or queries regards the internet banking platform or token registration process.

Email: contact@ncbagroup.com

**Kenya**: +254 20 2884444; +254 711 056444; +254 732 156444 or 0800 720 444

Thank you for Banking with us.